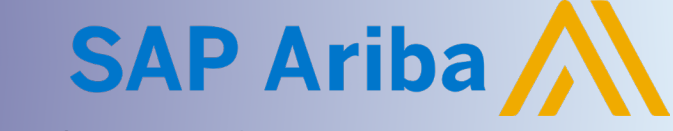

### **Supplier Guide: Event Messages**

Quick Reference Guide

### **REPLY TO AND COMPOSE NEW EVENT MESSAGES**

All communications related to a CPChem Event must be conducted through Ariba Messenger. Notifications from the Event Owner are sent via Ariba Messenger. The recipient of the message will automatically receive an email notification with the message details.

Participants are required to <u>reply</u> to messages using Ariba Messenger. Additionally, any <u>new messages</u> intended for the Event Owner must also be sent through Ariba Messenger.

#### **Navigate to Event Messages**

- 1. Click on Business Network next to the SAP logo in the top left corner
  - a. Select Ariba Proposals & Questionnaires

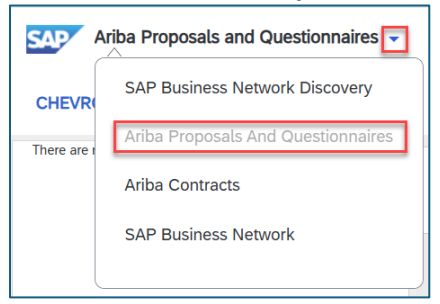

Within the Events section, locate Event on the Home page

 Click blue hyperlink to open the Event

| Home                                                                                         |                                                                         |                                                   |                |                |
|----------------------------------------------------------------------------------------------|-------------------------------------------------------------------------|---------------------------------------------------|----------------|----------------|
| Welcome to the Ariba Spend Management s<br>quality, service, and cost. Ariba, Inc. administe | site. This site assists in identif<br>ers this site in an effort to ens | ying world class supplie<br>ure market integrity. | rs who are mar | ket leaders in |
| _                                                                                            |                                                                         |                                                   |                | _              |
| Events                                                                                       |                                                                         |                                                   |                | <b></b> *      |
| Events<br>Title                                                                              | ID                                                                      | End Time ↓                                        | Event Type     | Participated   |
| Title G<br>Status: Open (9)                                                                  | ID                                                                      | End Time ↓                                        | Event Type     | Participated   |
| Title<br>Status: Open (9) Review Prerequisites and Intent to Bid                             | ID<br>Doc1166024763                                                     | End Time ↓<br>9/26/2024 10:48 AM                  | Event Type     | Participated   |

3. Click Event Messages in the top left-hand corner of the Console

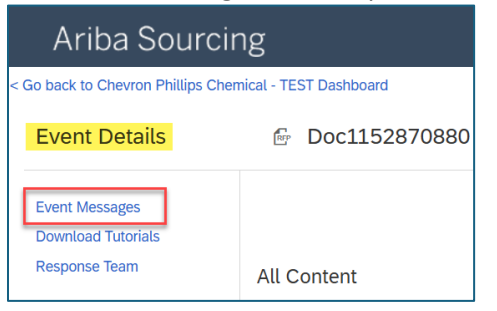

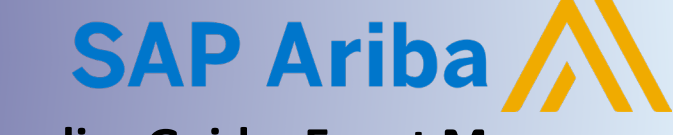

# **Supplier Guide: Event Messages**

**Quick Reference Guide** 

### **Reply to Event Messages**

There are two ways to Reply to a Message:

- 1. Reply directly from the Event Messages page
  - a. Click Message radial next to Message

| essag | ges                    |                |                     |                                  |                |                            |                                                                                |
|-------|------------------------|----------------|---------------------|----------------------------------|----------------|----------------------------|--------------------------------------------------------------------------------|
|       | Id                     | Reply Sent     | Sent Date ↓         | From                             | Contact Name   | То                         | Subject                                                                        |
|       | MSG129813720.1         | No             | 06/29/2024 08:42 AM | Chevron Phillips Chemical - TEST | Amanda Beranek | Participants (1) Team (1)  | RE: Doc1166024763 - Review Prerequisites and Intent to Bid Compose Messag      |
| )     | MSG129813720           | No             | 06/29/2024 08:38 AM | LAMONS GASKET COMPANY            | Amanda B       | Participants (0) Team (12) | Doc1166024763 - Review Prerequisites and Intent to Bid Compose Message         |
| )     | MSG129756270           | Not Applicable | 06/28/2024 10:46 AM | Chevron Phillips Chemical - TEST | Amanda Beranek | Amanda B                   | Chevron Phillips Chemical - TEST has invited you to participate in an event: R |
| Ļ     | View<br>View the selec | Reply          | Compose Message     | Download all attachme            | ents           |                            |                                                                                |

- 2. View Message and Reply from View Message page
  - a. Click Subject line hyperlink or click Message radial
  - b. Click View
  - c. Message displays within View Message window

| View N    | lessage                                                                           |
|-----------|-----------------------------------------------------------------------------------|
|           |                                                                                   |
| Id:       | MSG129813720.1                                                                    |
| From:     | Chevron Phillips Chemical - TEST (Amanda Beranek)                                 |
| Sent:     | 06/29/2024 08:42 AM                                                               |
| To:       | Chevron Phillips Chemical - TEST(Amanda Beranek); LAMONS GASKET COMPANY(Amanda B) |
| Subject:  | RE: Doc1166024763 - Review Prerequisites and Intent to Bid Compose Message        |
|           |                                                                                   |
| Message r | esponse from CPChem                                                               |

d. Click Reply in right-hand corner of the View Message window

| View Message            | Done | Reply |
|-------------------------|------|-------|
| $\overline{\mathbf{k}}$ |      |       |

#### 3. On the Respond to Message page,

- a. [OPTIONAL] Edit Subject
  - Message auto-defaults with Event document number and Event title
- b. [OPTIONAL] Click Attach a file to upload Attachments

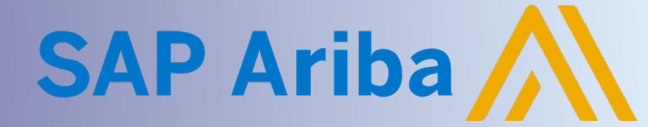

## **Supplier Guide: Event Messages**

Quick Reference Guide

c. Enter Reply Text

| Respond to                                                                     | Message                                                                                           | Send | Cancel |
|--------------------------------------------------------------------------------|---------------------------------------------------------------------------------------------------|------|--------|
| From:                                                                          | LAMONS METAL GASKET CO                                                                            |      |        |
| To:                                                                            | Chevron Phillips Chemical - TEST                                                                  |      |        |
| Subject:                                                                       | RE: Doc1166024763 - Review Prerequisites and Intent to Bid Compose Message                        |      |        |
| Attachments:                                                                   | Attach a file                                                                                     |      |        |
| X A A A                                                                        | 🗄 🗄 1 (8 pt) 🔽 - font - 💌 🗛 👰 🔗                                                                   |      |        |
| Enter reply here                                                               |                                                                                                   |      |        |
| Id: MSG12913720.<br>Sent: 06/29/2024<br>Subject: RE: Doc1:<br>Message response | 1<br>08:42 AM<br>66024763 - Review Prerequisites and Intent to Bid Compose Message<br>from CPChem |      |        |

- 4. To return to the Event from Event Messages page,
  - a. Click Done at the top or bottom right corner of the Event Message page

| Ariba Sourcing                                             |            | Company Settings <del>v</del> | testsupplier Smith <del>v</del> | Feedback | Help <b>v</b> Messages |
|------------------------------------------------------------|------------|-------------------------------|---------------------------------|----------|------------------------|
| < Go back to Chevron Phillips Chemical - TEST<br>Dashboard | <i>∑</i> ₂ |                               |                                 |          | Desktop File<br>Sync   |
| Event Messages                                             |            |                               |                                 |          | Done                   |

#### **Compose New Event Message**

1. Click Compose Message at bottom of Message panel

| Submit Entire Response | Update Totals | Save draft | Compose Message | Excel Import |
|------------------------|---------------|------------|-----------------|--------------|
|                        |               |            |                 |              |

2. From the Compose Message page,

- a. [OPTIONAL] Edit Subject
  - Message auto-defaults with Event document number and Event title
- b. [OPTIONAL] Click Attach a file to upload Attachments
- c. Enter Message Text

| Compose N      | ew Message Cancel                                                      |
|----------------|------------------------------------------------------------------------|
| From:          | LAMONS GASKET COMPANY (Amanda B)                                       |
| To:            | Project Team                                                           |
| Subject:       | Doc1166024763 - Review Prerequisites and Intent to Bid Compose Message |
| Attachments    | Attach a file                                                          |
| 🔀 A A <u>A</u> | §Ξ ;Ξ 1 (8 pt) 💆 - font - 💌 🛕 🙆 🔗                                      |
| Enter Message  |                                                                        |

d. Click Send